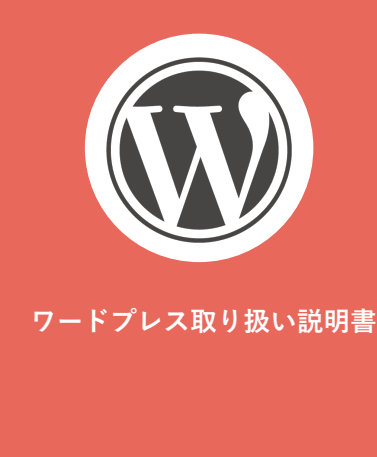

ログイン方法

- 新規固定ページ作成方法
- 新規投稿ページ作成方法
- 編集方法
  - テキスト編集
  - 画像挿入

・リンク設定

画像のアップロード方法

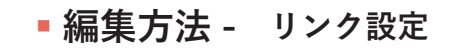

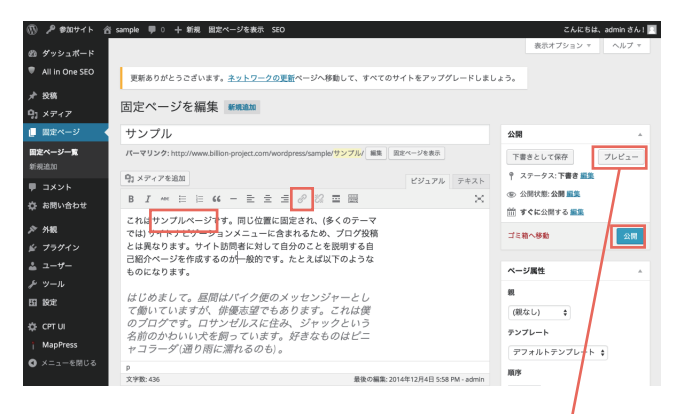

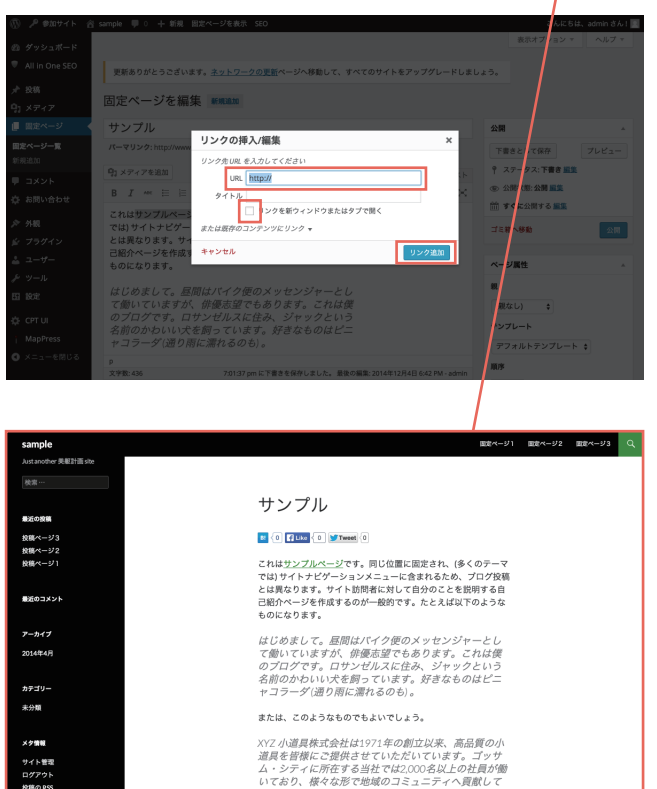

「コンテンツ」内より、リンクを設定したい箇所を選択し、リンクボタン をクリックします。

リンク先の記入項目がポップアップで出現するため、任意の URL を入力し 「更新」ボタンをクリックします。

リンク先を別ウィンドウで開く場合は、「リンクを新ウィンドウまたはタブ で開く」にチェックをいれて、「更新」ボタンをクリックします。

右パネル「公開」>「プレビュー」をクリックし、別ウィンドウで表示状態 を確認します。

間違いなく、リンク先が指定されているのを確認し、「公開」>「投稿」をク リックして、投稿状態を公開にします。